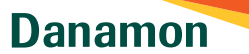

A member of **O MUFG**, a global financial group

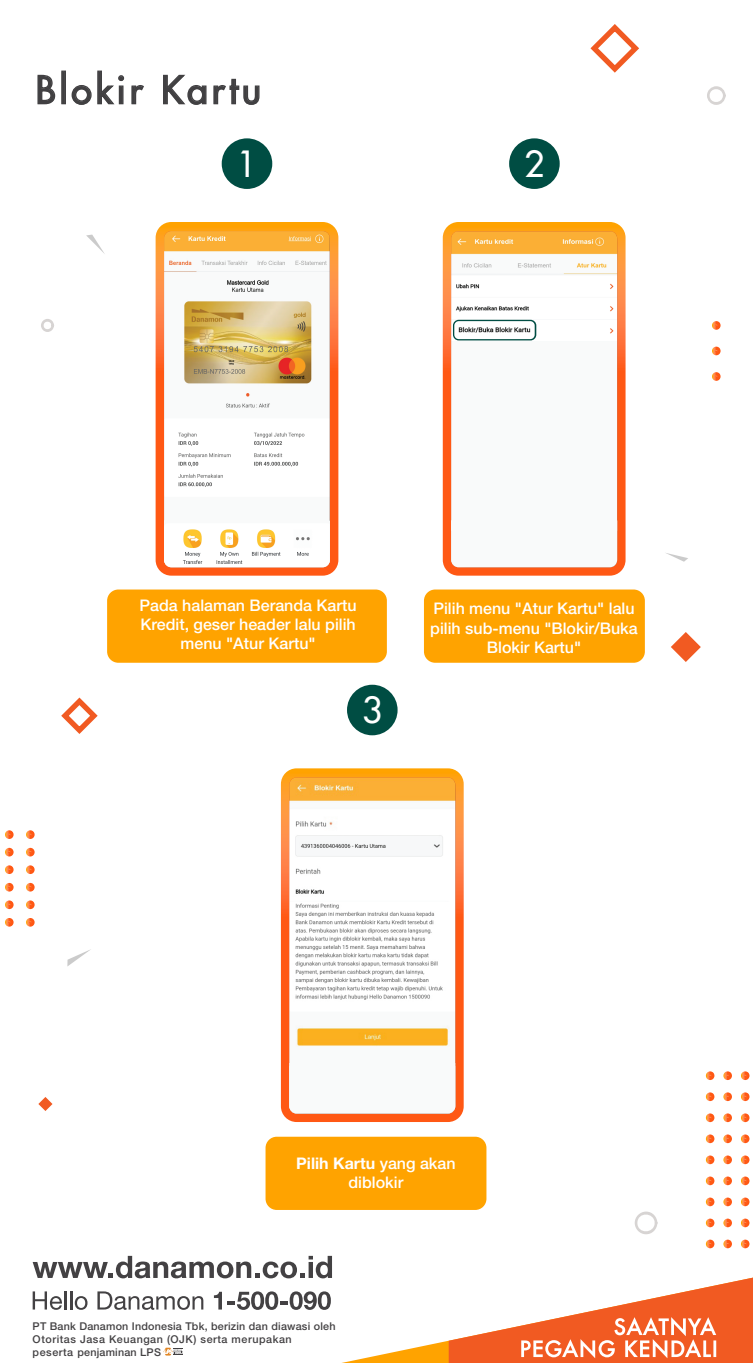

PT Bank Danamon Indonesia Tbk, berizin dan diawasi oleh Otoritas Jasa Keuangan (OJK) serta merupakan peserta penjaminan LPS C프

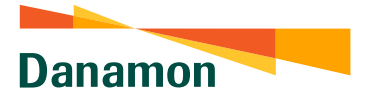

A member of 💽 MUFG , a global financial group

•
•
•
•
•
•
•
•
•
•
•
•
•
•
•
•
•
•
•
•
•
•
•
•
•
•
•
•
•
•
•
•
•
•
•
•
•
•
•
•
•
•
•
•
•
•
•
•
•
•
•
•
•
•
•
•
•
•
•
•
•
•
•
•
•
•
•
•
•
•
•
•
•
•
•
•
•
•
•
•
•
•
•
•
•
•
•
•
•
•
•
•
•
•
•
•
•
•
•
•
•
•
•
•
•
•
•
•
•
•
•
•
•
•
•
•
•
•
•
•
•
•
•
•
•
•
•
•
•
•
•
•
•
•
•
•
•
•
•
•
•
•
•
•
•
•
•
•
•
•
•
•
•
•
•
•
•
•
•
•
•
•
•
•
•
•
•
•
•
•
•
•
•
•
•
•
•
•
•
•
•
•
•
•
•
•<

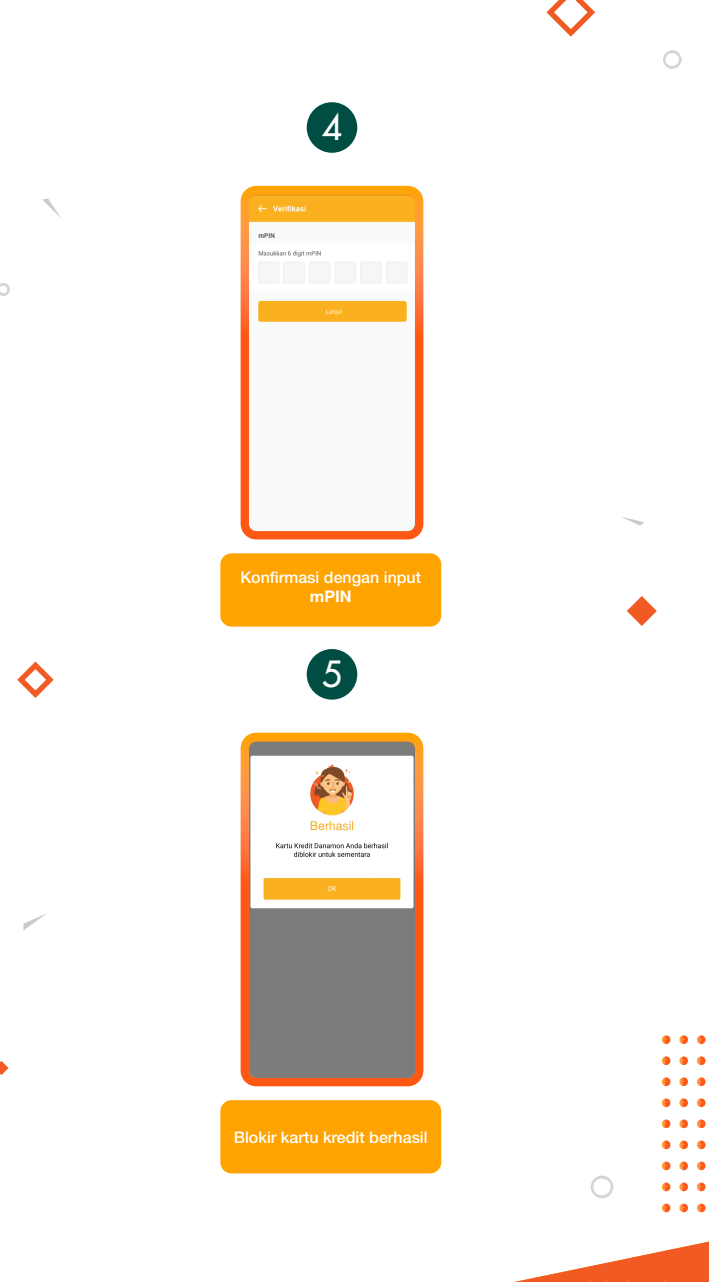

SAATNYA PEGANG KENDALI